## Anleitung für den Fernzugriff über Shibboleth

#### am Beispiel von SpringerLink

Die Anleitung funktioniert bei anderen Verlagen entsprechend. Ggf. müssen Sie dort vorher noch die Region "German Higher Education DFN-AAI ausgewählen"

Sie brauchen sich nur einmalig bei einem shibbolethfähigen Anbieter einloggen. Das Login gilt dann auch für andere Verlage. (Single-SignOn).

#### Logout

Shibboleth ermöglicht zur Zeit keinen Single-Logout. Wenn Sie shibboleth-gesicherte Dienste von öffentlichen Terminals beispielsweise Internet-Cafes - nutzen, löschen Sie im Browser Ihre privaten Daten (Cookies) und damit Ihren Shibboleth-Sitzungsschlüssel.

Weitere Informationen unter E-Medien im Fernzugriff, Tel. 06151 533-68785, elektronischemedien.bib@h-da.de

> 1. Sie haben einen lizenzierten Titel in unserem Katalog <u>such da</u> gefunden und sind zur Verlagsseite gelangt. Klicken Sie auf "Access via your institution"

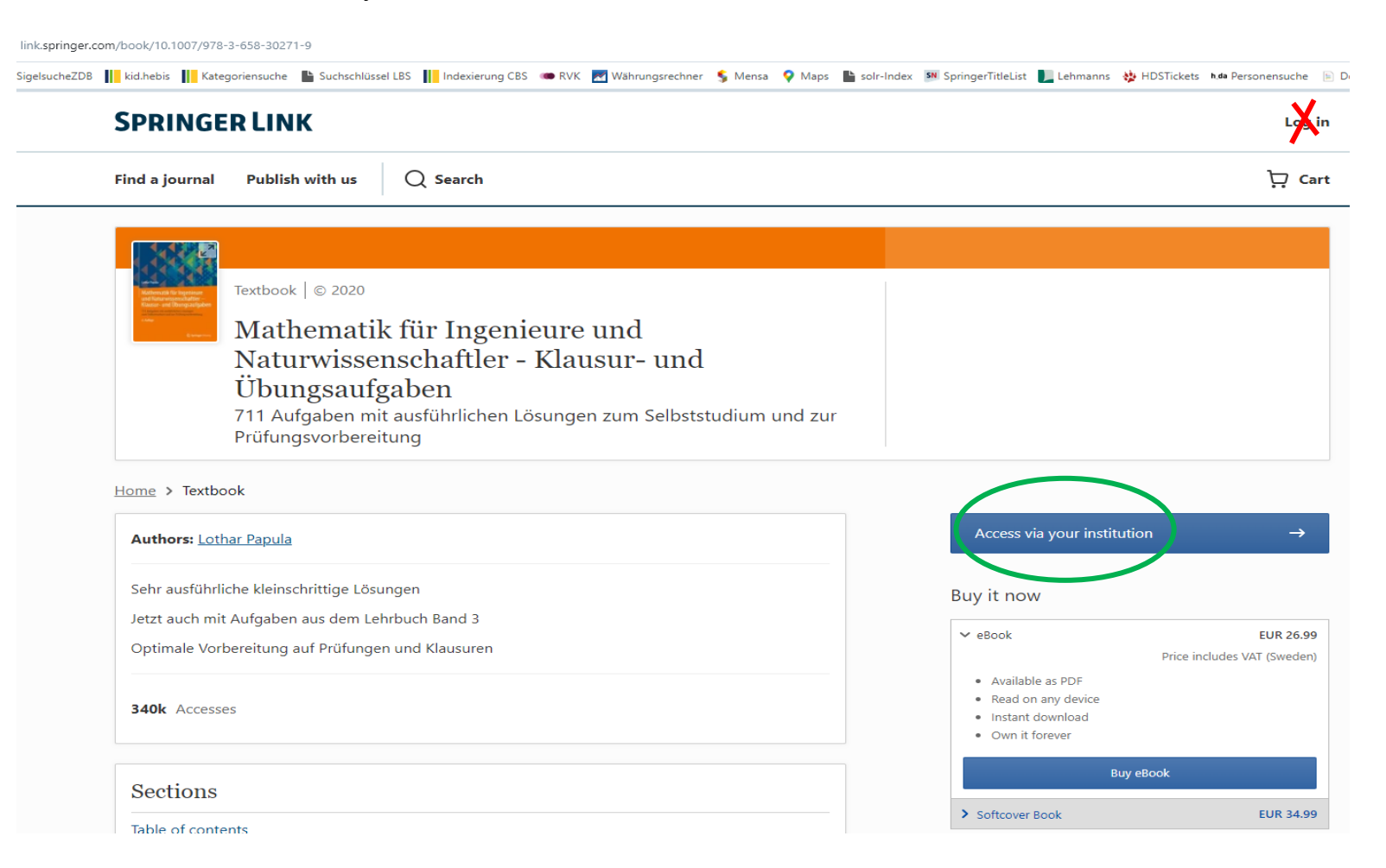

2. Suchen Sie nach der "Hochschule Darmstadt"

### **SPRINGER NATURE**

| Return to SpringerLink                                                                                                    |
|----------------------------------------------------------------------------------------------------|
| Access through your institution                                                                                                    |
| Access subscription content by using your institution's login system                                                                                                    |
| Find your institution: (e.g. University College London)<br>Hochschule Darmstadt<br>Evangelische Hochschule Darmstadt<br>Hochschule Darmstadt, University of Applied<br>Sciences |

3. Loggen Sie sich mit Ihren Shibboleth-Zugangsdaten (Hochschul-ID, Studierenden oder Beschäftigten Account ein.

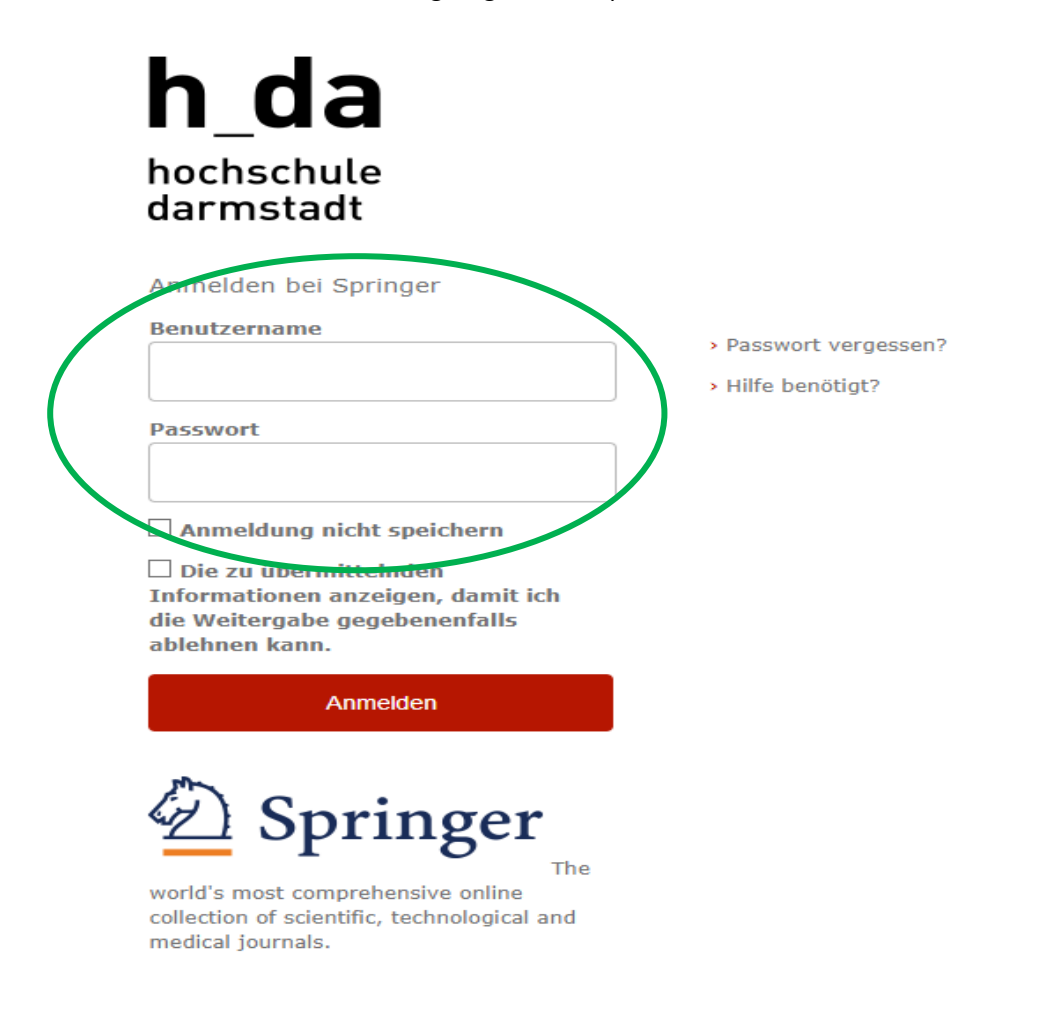

4. Erscheint ganz unten auf der Seite "Hochschule Darmstadt" sind Sie für die Nutzung der Volltexte authentifiziert. ("Not affiliated" Sie sind nicht erkannt worden.)

Cancel contracts here

77.111.247.61

Hochschule Darmstadt (1000604455) - Palgrave Connect - eBooks E+F - CY 2000- German National Library of ( Nationallizenz Ebooks Chemistry and Materials Science 2005-2008 (3000262839) - HeBIS-Konsortium 2017 (30 DEAL DE / Springer Compact Clearingstelle Uni Freiburg \_ (3003169293) - MPDL Services gGmbH (3902044458 Konsortium vertreten durch Universitatsbibliothek (3000183663)

# **SPRINGER NATURE**

© 2023 Springer Nature

Beachten Sie, dass nicht alles auf den Verlagsplattformen von uns lizenziert und somit zugriffsfähig ist. Lizenzierte Medien finden Sie über unseren Katalog such da.

Stand 13.12.2023